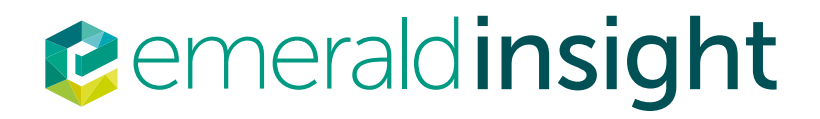

# Emerald Insight 活用指南

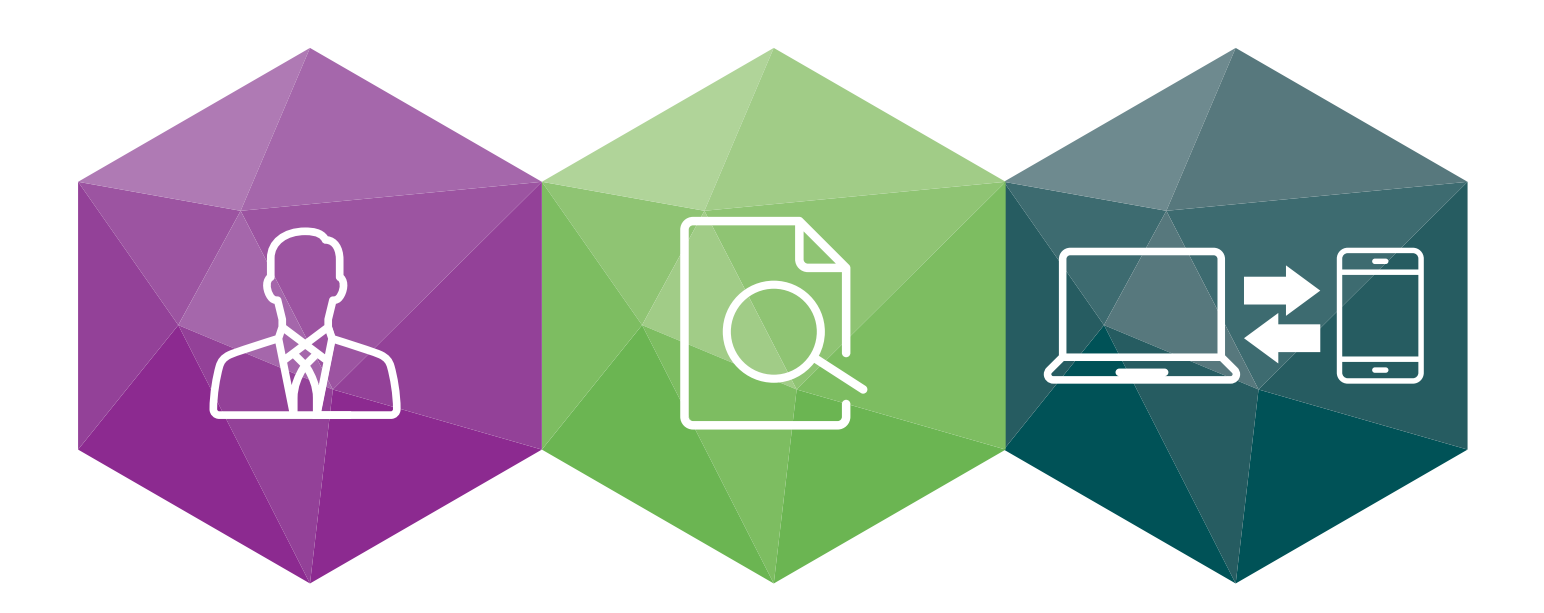

一步一步带您了解如何:

建立帳戶——建立自己的 Emerald Insight 使用者帳戶

搜尋與瀏覽——取得 Emerald Insight 上的內容

www.emeraldinsight.com

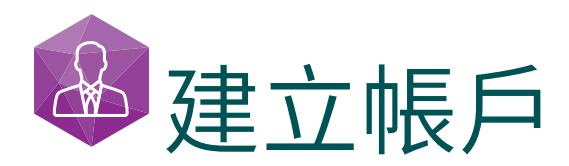

## 建立自己的帳戶,即可享有:

- 專屬個人檔案,讓您管理自己的線上存取情形
- ·「我的最愛」清單功能,最細可以加入單篇論文層級的條目

自訂電子郵件通知功能,讓你針對最有興趣的特別優惠與主題,獲取專門通知。

請造訪:www.emeraldinsight.com/login

## 我已經擁有使用者帳戶:登入

·在首頁右上方點選「Log in」(登入)

| emerald insight                    | Log in Register Help Cart Mobile Pairing Admin brought to you by Emerald Institution |
|------------------------------------|--------------------------------------------------------------------------------------|
| HOME JOURNALS & BOOKS CASE STUDIES | Resource areas: Emerald Resources                                                    |
|                                    |                                                                                      |
|                                    | Articles and Chapters                                                                |
|                                    | Advanced Search                                                                      |
| HOME / BROWSE JOURNALS & BOOKS     |                                                                                      |

· 輸入帳戶電子郵件信箱或使用者名稱以及密碼

| Log in                                                                                                    | New user registration                                                                                                    |
|----------------------------------------------------------------------------------------------------|----------------------------------------------------------------------------------------------------|
| Email or Username:<br>Password:<br>Remember me<br>Log in Clear<br>Forgotten your password?<br>Shitbotten,<br>OpenAthens | Not yet registered?<br>Denefits of registration include:<br>• A unique user profile that will allow you to manage your current subscriptions (including<br>online access)<br>• The ability to create favourities lists down to the article level<br>• The ability to create favourities lists down to the article level<br>• The ability to create favourities lists to receive specific notifications about special offers and<br>the topics you care most about.<br>Register |

# 我尚未擁有使用者帳戶:註冊

在首頁右上方點選「Register」(註冊)

| emerald insight                    | Log in Register Help Cart Mobile Pairing Admin<br>brought to you by Emeraid Institution |
|------------------------------------|-----------------------------------------------------------------------------------------|
| HOME JOURNALS & BOOKS CASE STUDIES | Resource areas: Emerald Resources 💌                                                     |
|                                    | Articles and Chapters                                                                   |
|                                    | Advanced Search                                                                         |
| HOME / BROWSE JOURNALS & BOOKS     |                                                                                         |

·線上表單輸入個人資訊,並提供正確電子郵件信箱

| Registration               | Details          |                                               |
|----------------------------|------------------|-----------------------------------------------|
| * Indicates required       | l fields.        |                                               |
| Email:*                    |                  |                                               |
| Retype email:*             |                  |                                               |
| Password:*                 |                  |                                               |
| Retype<br>password.*       |                  |                                               |
| Title:                     | Select Title     |                                               |
| First name:*               |                  |                                               |
| Last name:*                |                  |                                               |
| Organization:              |                  |                                               |
| Job Title:                 | Select Job Title |                                               |
| Address line 1:            |                  |                                               |
| Address line 2:            |                  |                                               |
| City:                      |                  |                                               |
| State/County<br>/Province: |                  |                                               |
| Postcode:                  |                  |                                               |
| Country:*                  | Select A Country |                                               |
| Industry:                  | Select Industry  | •                                             |
| Phone Number               |                  |                                               |
|                            |                  | Tick box if we may add you to our email list. |
| 888                        | <b>4</b> W e     | Retype the code from the picture:             |
|                            |                  | Submit                                        |

·點擊 Submit (送出) 按鈕,完成註冊

# 管理帳戶

若您已經成功登入,您的電子郵件信箱或使用者名稱會出現在頁面右上方,並為可點選的連結。

·點擊這個連結,就可以進入「My Account」(我的帳戶)區

|                                    | Welcome: | John Smithson | Log out                                   | Help  | Cart      | Mobile Pairing       | Admin          |
|------------------------------------|----------|---------------|-------------------------------------------|-------|-----------|----------------------|----------------|
| <b>e</b> merald <b>insight</b>     |          |               |                                           |       | brou      | ght to you by Emeral | ld Institution |
| HOME JOURNALS & BOOKS CASE STUDIES |          |               |                                           | F     | Resource  | areas: Emerald Re    | sources 🔻      |
|                                    |          |               |                                           | 1.88  | 1.5       |                      |                |
|                                    |          |               |                                           | Artic | les and ( | Chapters 🔻           | Q              |
|                                    |          |               | le la la la la la la la la la la la la la | 1.82  |           | Advanced             | I Search       |

#### ・選擇使用者可以使用的各種服務

| My Account            | Home / My Account                                     |                                            |
|-----------------------|-------------------------------------------------------|--------------------------------------------|
| ACCESS ENTITLEMENTS   | My Account                                            |                                            |
| ACTIVATE ACCESS TOKEN | Details                                               | Access                                     |
| ALERTS                | Update your personal details here.                    | Access your subscription information here. |
| MARKED LIST           |                                                       | Access >                                   |
| SAVED SEARCHES        | Redeem voucher<br>Redeem your voucher code here.      | Alerts<br>Manage your email alerts here.   |
|                       | Redeem voucher >                                      | Alerts >                                   |
|                       | View your marked list articles and publications here. | Access your saved searches here.           |

# 「My Account」(我的帳戶)服務區

# Details(個人資訊)

更新您的個人資訊,包括:

- ·電子郵件信箱 ·名字 · 聯絡資訊
- ·密碼 · 組織名稱 · 職稱

## Access(存取內容)

瀏覽您擁有存取權限的內容:

- ·「Subscription」(訂閱)頁面:詳細列出您目前擁有存取權限的所有期刊與論文集
- ·「Item purchase」(購買項目)頁面:列出您購買的其他項目,例如單篇論文

## Redeem Voucher(兌換優惠券):

如果您在試用期或優惠活動中獲得可解鎖免費內容的優惠券,可以在這個頁面中輸入優惠券資訊。優惠券使用後,獲得的權限會在「Access」區中的「Subscription」頁面顯示。

## Alerts(通知):

·點擊 Sign up for digest and subject alerts (訂閱文摘與主題通知)即可訂閱各種電子報。

| Sign up for digest/subject alerts                             |
|---------------------------------------------------------------|
| You can manage the alerts you have already set up below.      |
| Re-run latest ToC alerts                                      |
| NEW CONTENT ALERTS CITATION ALERTS DIGESTS AND SUBJECT ALERTS |
| Select all Delete                                             |
| Built Environment                                             |
| Accounting and Finance                                        |
| Civil Engineering                                             |

您在這個頁面可以管理通知與電子報。通知有三種:

- ·新內容通知:瀏覽儲存的期刊與專書目錄通知。
- ·引用通知:追蹤論文與專書章節的引用。
- · 文摘與主題通知:訂閱各種文摘、電子報與主題通知,隨時掌握來自業界與 Emerald 的最新消息。

## Marked List (標記清單):

- · 「Publication Favorites」(最愛出版物)頁面——快速取得常用期刊與叢書的目錄頁。
- ·「Article Marked List」(標記論文清單)——瀏覽與管理您加入標記清單的論文與專書章節。這個頁面中也可以下載與追蹤引用資料(追蹤的引用資料會自動加入 Alerts 頁面)。

## Searches(搜尋歷史):

·您可以建立與儲存搜尋關鍵字與進階搜尋設定。這個頁面會列出您儲存的關鍵字,讓您可以隨時搜尋。

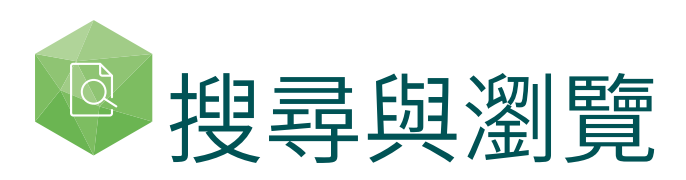

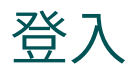

前往:www.emeraldinsight.com 輸入您的使用者名稱與密碼

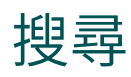

#### 快速搜尋

- 在畫面上方的搜尋欄位中,輸入您要搜尋的字或詞
- 使用下拉式選單指定您想要搜尋的內容類型
- ・點選「Search」(搜尋)

| <pre>emeraldinsight</pre>          | Log in Register Help Cart Mobile Pairing Admin<br>brought to you by Emerald Institution |
|------------------------------------|-----------------------------------------------------------------------------------------|
| HOME JOURNALS & BOOKS CASE STUDIES | Resource areas: Emerald Resources                                                       |
|                                    | Articles and Chapters 🗸 📿                                                               |
|                                    | Articles and Chapters ed Search<br>Case studies                                         |

# 進階搜尋

- · 點選「Advanced Search」(進階搜尋)連結
- · 在搜尋欄位中輸入您要搜尋的字或詞
- · 選取您想要搜尋的領域,讓搜尋範圍更精確
- · 下拉式選單中可使用布林運算子: 「AND」、「OR」、「NOT」

利用內容與出版日期篩選功能,進一步縮小搜尋範圍

| 20URMUSE BOOKS CASE                                   | STUDIES                |                            |      |      |   |       |         | Resource areas: Em                                                                                                    | erald Resource                                                                  |
|-------------------------------------------------------|------------------------|----------------------------|------|------|---|-------|---------|----------------------------------------------------------------------------------------------------|---------------------------------------------------------------------------------|
|                                                       |                        |                            |      |      |   |       |         | Articles and Chapters                                                                                                    | • Q                                                                             |
| Advanced Searcl                                       | n                      |                            |      |      |   |       |         |                                                                                                    |                                                                                 |
| Search for                                            |                        |                            |      |      |   | Clear | rsearch | STATCH HISTORY SAVED STATICHES                                                                                                    |                                                                                 |
| Enter search term                                     |                        |                            |      |      |   |       |         | No search history                                                                                                    |                                                                                 |
| Anyahere                                              |                        |                            |      |      |   |       |         | SEARCH TIPS                                                                                                    |                                                                                 |
| 430                                                   | 1                      |                            |      |      |   |       |         | SEARCHING                                                                                                    |                                                                                 |
| Enter search term                                     | 1                      |                            |      |      |   |       |         | You can beform a search actors all to<br>content using either the Search tool a<br>each page or the Advanced Search too<br>page. If you are a registered user of th<br>can save your search criteria in order<br>the search later. By default, search res<br>sorted by relevance. | meraild<br>t the top of<br>of on this<br>ve site, you<br>to re-run<br>suits are |
| *                                                     |                        |                            |      |      |   |       |         | ADVANCED SEARCH                                                                                                    |                                                                                 |
| INCLUDE:                                              |                        |                            |      |      |   |       |         | Enter one or more search terms and s                                                                                                    | elect the                                                                       |
| All content © Only o     Accepted Articles            | estent I I<br>Backfile | wve acces<br>s             | 5.10 |      |   |       |         | (ype or contents to be stand chapters with I<br>search for articles and chapters with I<br>"library" in their title, enter the text "lib<br>select "Content Item title". Select any<br>filters, such as the Publication Date of<br>months", and click "Search".                   | he word<br>He word<br>additional<br>("Last 6                                    |
| Content type<br>Articles and Chapters<br>Case studies | Publica<br>All d       | tion date<br>ttes<br>month |      |      |   |       |         | ADVANCED SEARCH TIPS                                                                                                    |                                                                                 |
|                                                       | O Last                 | 6 months<br>year           |      |      |   |       |         | BOOLEAN SEARCH                                                                                                    |                                                                                 |
|                                                       | From                   | Month                      | •    | Year | • |       |         | Use the Boolean Operators AND task<br>OR, and NOT (also -) in search terms<br>logical relationships between terms. 8<br>the AND relationship is used. For example                                                                                                    | + or 81,<br>to specify<br>by default,<br>nple, to                               |
|                                                       | To:                    | Month                      | ·    | Year | • |       |         | search for publications with the keyw<br>"computer" but without the keyword "<br>enter the text "computer NOT softwar                                                                                                    | ord<br>'software',<br>re', select                                               |
|                                                       |                        | Sean                       | ħ    |      |   |       |         | 'Keyword', and click 'Search'.                                                                                                    |                                                                                 |
|                                                       |                        |                            |      |      |   |       |         | AUTHOR SEARCHING                                                                                                    |                                                                                 |

# 進階搜尋

- · 點選「Advanced Search」(進階搜尋)連結
- · 在搜尋欄位中輸入您要搜尋的字或詞
- · 選取您想要搜尋的領域,讓搜尋範圍更精確
- · 下拉式選單中可使用布林運算子:「AND」、「OR」、「NOT」

利用內容與出版日期篩選功能,進一步縮小搜尋範圍

| emerald insi                           | ight                                                                                                    | Welcome: John Smith | ison Log out Help Cart Mobile Pairing A<br>brought to you by Emerald Inst                            |
|----------------------------------------|----------------------------------------------------------------------------------------------------|---------------------|----------------------------------------------------------------------------------------------------|
| ME JOURNALS & BOOKS CAS                | E STUDIES                                                                                                    |                     | Resource areas: Emerald Resource                                                                     |
| and the State                          |                                                                                                    |                     |                                                                                                    |
|                                        |                                                                                                    |                     | Articles and Chapters                                                                                |
|                                        |                                                                                                    |                     | Advanced Sea                                                                                         |
| Advanced Searc                         | h                                                                                                    |                     |                                                                                                    |
| Search for                             |                                                                                                    | Clear search        | SEARCH HISTORY SAVED SEARCHES                                                                        |
|                                        |                                                                                                    |                     |                                                                                                    |
| Enter search term                      |                                                                                                    |                     | No search history                                                                                    |
| Anywhere                               | •                                                                                                    |                     | SFARCH TIPS                                                                                          |
|                                        |                                                                                                    |                     |                                                                                                    |
| AND                                    | •                                                                                                    |                     | SEARCHING                                                                                            |
| Enter course to me                     |                                                                                                    |                     | content using either the Search tool at the top of                                                   |
| Enter search term                      |                                                                                                    |                     | each page or the Advanced Search tool on this<br>page. If you are a registered user of the site, you |
| Anywhere                               | •                                                                                                    |                     | can save your search criteria in order to re-run<br>the search later. By default, search results are |
|                                        |                                                                                                    |                     | sorted by relevance.                                                                                 |
| +                                      |                                                                                                    |                     | ADVANCED SEARCH                                                                                      |
| INCLUDE:                               |                                                                                                    |                     | Enter one or more search terms and select the                                                        |
| All content Only c                     | content I have access to                                                                                                    |                     | type of content to be searched. For example, to<br>search for articles and chapters with the word    |
| Accepted Articles                      | Backfiles                                                                                                    |                     | "library" in their title, enter the text "library" and                                               |
|                                        |                                                                                                    |                     | filters, such as the Publication Date of "Last 6                                                     |
| NARROW BY:                             |                                                                                                    |                     | months", and click "Search".                                                                         |
| Content type:<br>Articles and Chapters | Publication date:<br>In the second second s |                     | ADVANCED SEARCH TIPS                                                                                 |
| Case studies                           | Last month                                                                                                    |                     |                                                                                                    |
|                                        | © Last year                                                                                                    |                     | BOOLEAN SEARCH                                                                                       |
|                                        | Specific date range                                                                                                    |                     | Use the Boolean Operators AND (also $+$ or $\Theta$ ),                                               |
|                                        | From: Month • Year •                                                                                                    |                     | logical relationships between terms. By default,                                                     |
|                                        |                                                                                                    |                     | the AND relationship is used. For example, to                                                        |
|                                        | To: Month • Year •                                                                                                    |                     | "computer" but without the keyword "software",                                                       |
|                                        | Search                                                                                                    |                     | enter the text "computer NOT software", select<br>"Keyword", and click "Search".                     |
|                                        |                                                                                                    |                     |                                                                                                    |

## 搜尋小秘訣

布林運算子

- · AND——搜尋結果須包含您輸入的所有搜尋關鍵詞
- · OR——搜尋結果包含您輸入任一關鍵詞
- · NOT——搜尋結果包含您輸入的一個關鍵詞,並且不包含另一個關鍵詞

萬用字元讓您可以利用概略的關鍵詞進行搜尋。關鍵詞中可使用問號(?)代表在兩個字元間的任何單一字元,使用星號(\*)則可代表字串中間或末尾的任意字元,字元數可以是任意數目。萬用字元有兩個限制:(1)不能用在搜尋關鍵詞的最前面、(2)不能用在引號("")中的詞彙中。另外要注意,如果在字串末尾出現問號(?),問號會被認定為搜尋字串的一部份。

# 搜尋結果

#### 搜尋結果的預設排序方式是根據相關性排序,但也可以根據內容類型與出版日期排序。

| earch Results                                                                                                    |                                                                                        |  |  |
|----------------------------------------------------------------------------------------------------|----------------------------------------------------------------------------------------|--|--|
| ARTICLES/CHAPTERS (237625) CASE STUDIES (736)                                                                                                    | SEARCH HISTORY SAVED SEARCHES                                                          |  |  |
| Order results by:   Relevance  Newest First  Oldest First                                                                                                    | No recently viewed articles                                                            |  |  |
| Results: 1-20 of 237625 1 2 3 4 5 6 7 8 9 10 Next >                                                                                                    | Recently Searched                                                                      |  |  |
| Items per page 20 -                                                                                                    | Anywhere: management     (Articles/Chapters - 237625)                                  |  |  |
| Icon key: You have access Partial access Blackfile Elearlycite Abstract only                                                                                  |                                                                                        |  |  |
| Select all For selected items: Please select                                                                                                    | REFINE SEARCH                                                                          |  |  |
|                                                                                                    | FILTERS APPLIED:                                                                       |  |  |
| <ul> <li>Total management: integrating manager, managing and<br/>managed</li> <li>Twee: Case study.</li> </ul>                                                | None                                                                                   |  |  |
| Harald S. Harung                                                                                                    | Keyword                                                                                |  |  |
| Journal of Managerial Psychology, Volume: 11 Issue: 2, 1996<br>▼Preview   Abstract   HTML   PDF (115 KB)   References   Reprints and Permissions              | United Kingdom (5494)                                                                  |  |  |
|                                                                                                    | Internet (4040)                                                                        |  |  |
| 2 B Who Manages Foreign Exchange Risk?                                                                                                    | United States Of America (3564)<br>+More                                               |  |  |
| David Edelshain                                                                                                    | Publication                                                                            |  |  |
| Managerial Finance, Volume: 25 Issue: 7, 1997<br>▼ Preview   Abstract   PDF (733 KB)   Reprints and Permissions                                               | Reference Reviews (8975)<br>Kybernetes (4389)<br>Int J Productivity & Perf Mamt (3737) |  |  |
| 3 Conflict management strategies of principals in site-based managed schools                                                                                  | New Library World (3612)<br>+More                                                      |  |  |
| Type: Research paper                                                                                                    | Publication Date                                                                       |  |  |
| Journal of Educational Administration, Volume: 38 Issue: 2, 2000                                                                                              | Last Year (11435)                                                                      |  |  |
| ▼ Preview   Abstract   HTML   PDF (163 KB)   References   Reprints and Permissions                                                                            | Last 6 Months (6114)<br>Last 3 Months (2804)<br>Last Month (635)                       |  |  |
| 4  Performance management practices, employee attitudes                                                                                                    | Subject                                                                                |  |  |
| and managed performance                                                                                                    | HR & organizational behaviour (33148)                                                  |  |  |
| James Kagaari, John C. Munene, Joseph Mpeera Ntayi                                                                                                    | Information & knowledge management (27081)                                             |  |  |
| International Journal of Educational Management, Volume: 24 Issue: 6, 2010   Preview   Abstract   HTML   PDF (216 KB)   References   Reprints and Permissions | Management science & operations (25972)<br>Library & Information Science (22082)       |  |  |

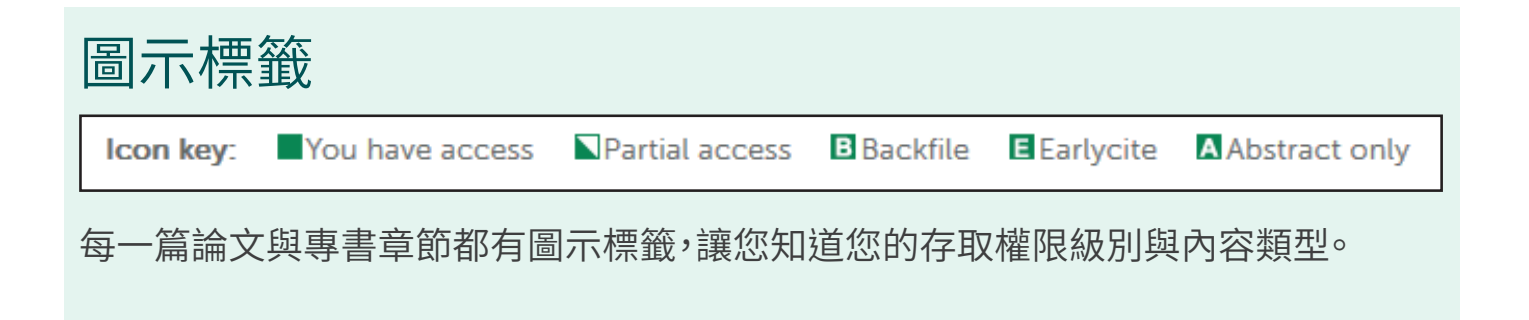

在搜尋完成後,您可以選擇:

### 進一步搜尋

搜尋結果頁面右方會出現「進一步搜尋」面板,讓您可以進一步限縮搜尋,例如您可以利用面板上的「Keywords」(關鍵詞)篩選工具,讓頁面上只顯示包含某個關鍵字的搜尋結果。

## 儲存搜尋結果

儲存您的搜尋結果後,之後就可以輕易重新進行同樣搜尋。您必須登入個人的 Emerald Insight 使用 者帳戶,才能儲存搜尋結果或重新進行儲存的搜尋。您也可以訂閱搜尋通知,系統就會每隔一段您指定 的時間,就將指定的搜尋結果透過電子郵件寄給您。

## 瀏覽

在頁面上方工具列中選取「Journals and Books」(期刊與專書)或「Case Studies」(案例研究)就可以 瀏覽所有的相關條目與論文。

- ·期刊與叢書可以用兩種排序方式瀏覽
- 書名或期刊名(字母排序)
- 主題分類
- ·案例研究一律先按產品別排序,再按主題領域排序。

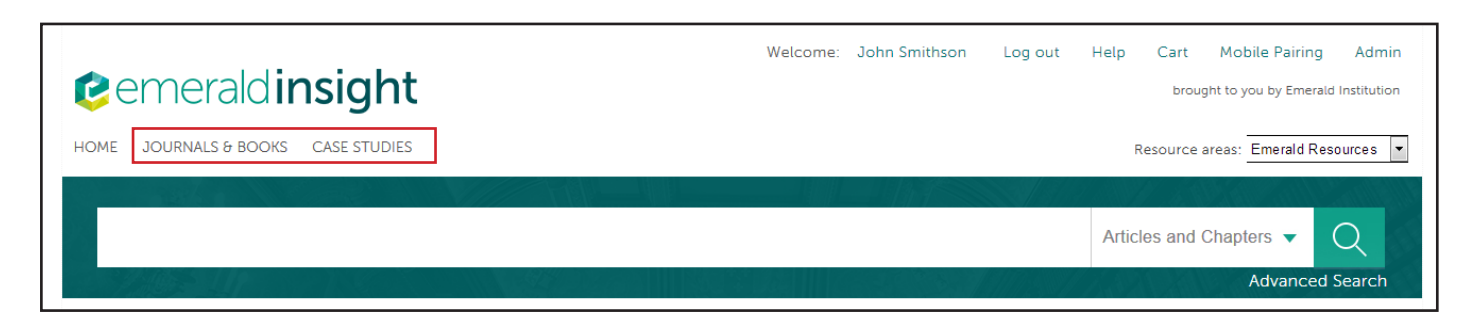

## 主題瀏覽

首頁中可以看到 Emerald 期刊與專書的完整主題分類法,您可以選取特定主題領域,瀏覽相關內容。 選取主題領域後,您還可以選取次領域,進一步指定瀏覽範圍。

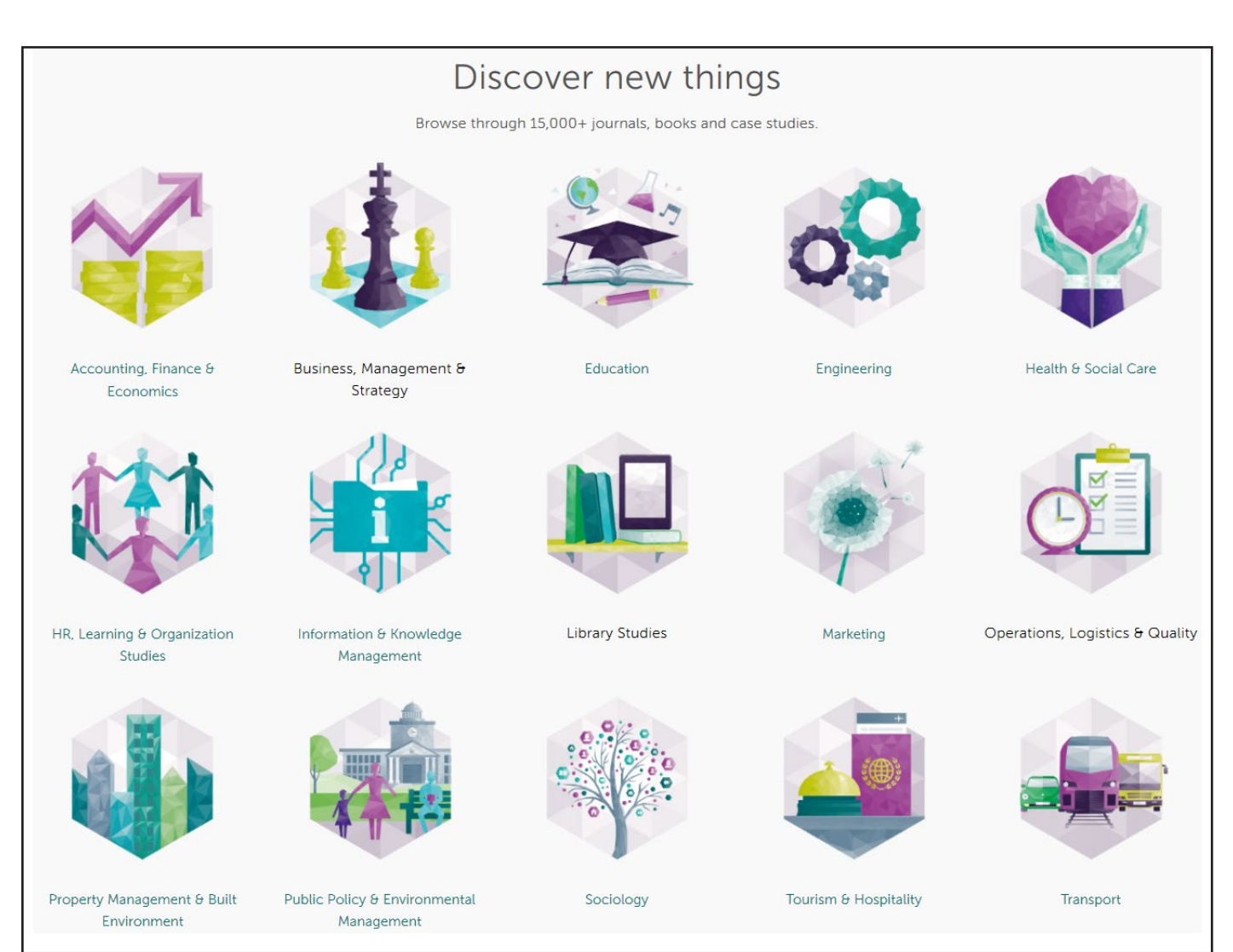

選取主題領域後,您還可以選取該領域的次領域,進一步指定瀏覽的結果。

# Emerald Insight 指南

想瀏覽emeraldinsight.com全使用指南,請前往emeraldpublishing.com/guides

## 聯絡我們

如需更多資訊,歡迎聯絡林佳儀小姐jlin@emeraldinsight.com

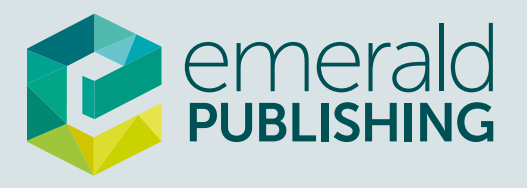